# Инструкция для студентов по использованию платформы Google Classroom

Google-КЛАСС- это бесплатный сервис для учебных заведений и некоммерческих организаций. Также он доступен всем, у кого есть личный аккаунт Google. Благодаря Классу общение студентов и преподавателей выходит на новый уровень – теперь оно не ограничивается пределами аудитории. В Google-КЛАССе может быть несколько курсов для обучения.

## Возможности Google Classroom:

- Отслеживание заданий и материалов курса.
- Обмен информацией и общение в ленте курса или по электронной почте.
- Сдача выполненных заданий.
- Получение оценок и комментариев преподавателя.

### Как присоединиться к курсу в качестве студента

Чтобы использовать Класс, войдите в сервис с компьютера или мобильного устройства. После этого вы сможете присоединяться к курсам, получать задания и общаться с другими студентами. Если вы присоединитесь к курсу на одном устройстве, вход будет выполнен на всех ваших устройствах.

## Присоединиться к курсу можно двумя способами:

- Укажите специальный код, если преподаватель сообщил код в классе или отправил его по электронной почте.
- Примите приглашение от преподавателя. Если преподаватель отправил приглашение, на главной странице Класса на карточке курса нажмите Присоединиться.

# Где найти приложение Google Glassroom

Найти Google Classroom достаточно просто, для этого откройте браузер Google Chrome, и далее просмотрите приложения Google.

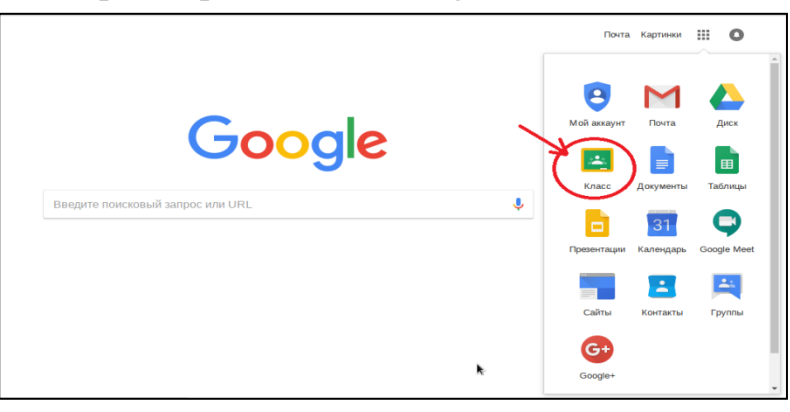

# Присоединение к курсу

- 1. Перейдите на страницу classroom.google.com.
- 2. В верхней части страницы нажмите "Добавить" + > и выберите Присоединиться к курсу.

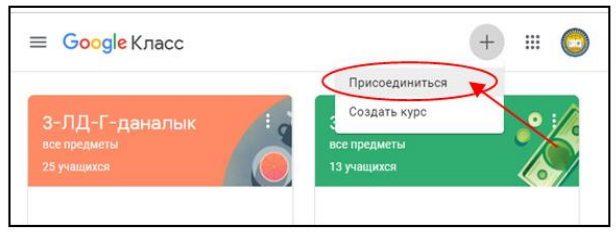

3.Введите код курса, полученный от преподавателя, и нажмите Присоединиться. Код состоит из 6–7 букв и цифр. Пример: hjhmgrk или g5gdp1.

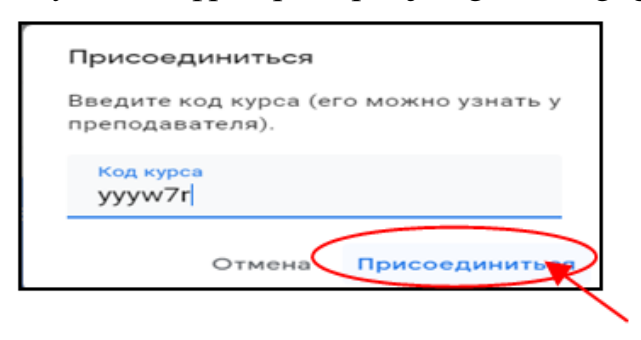

#### Забыли или потеряли код курса? Код не работает?

Если вы удалили, потеряли или забыли код, попросите преподавателя отправить его повторно или создать новый. В случае если код недействителен, также обратитесь за помощью к преподавателю.

*Примечание*. Код используется только один раз, чтобы присоединиться к курсу: впоследствии он не потребуется.

4. Если код курса набран верно, откроется страница выбранного курса. На данной странице можно увидеть список Ваших «одноклассников». В окне «Лента» публикуются все актуальные новости и задания. В онке»Задания» пубдикуются актуальные задания и домашние работы будут отображаться все задания и объявления, которые преподаватель опубликует для студента также вы можете оставлять свои комментарии и вопросы, которые будут доступны к просмотру всеми, кто изучает данный курс вместе с Вами.

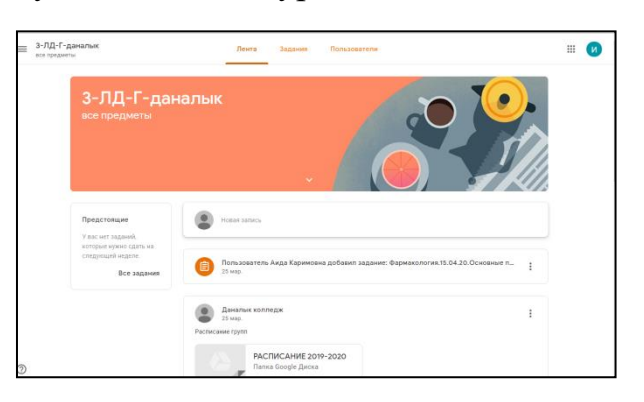

#### Как принять приглашение от преподавателя

- Перейдите на страницу classroom.google.com.
- На карточке курса нажмите Присоединиться.

### Как выполнять задания от преподавателя

- 1. Открываем страницу курса нужной дисциплины по расписанию Например «Фармакология»
- 2. Для того чтобы просмотреть задание, необходимо нажать на кнопку «Посмотреть задание».

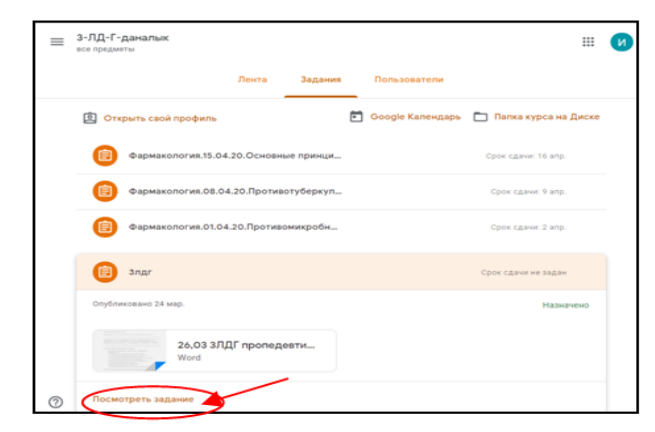

3. Для того чтобы прикрепить файл с выполненным заданием, необходимо открыть задание, выбрать пункт «Моя работа» и нажать на команду «+Добавить или создать».

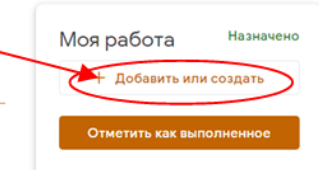

4. В заисимости от задания которую задал преподаватель выбрать пункт (Файл, Документы, Презентация, Рисунки и т.д.) например «Файл» и прикрепить файл (или несколько файлов) с выполненным заданием

| <ul> <li>Фармакология.15.04.20.Основные<br/>принципы терапии острых отравлений<br/>лекарственными средствами</li> <li>Макиете за</li> </ul>                           | S Sources 1 Mos padora Revenue<br>+ Subsense mer coustri-<br>G Google See<br>- Subsense<br>- Subsense<br>- Subse |                                                                   |   |
|----------------------------------------------------------------------------------------------------|----------------------------------------------------------------------------------------------------|-------------------------------------------------------------------|---|
| Поличи и иницианалии<br>1. Поличи и или и или и<br>1. Поличи и или и или и<br>1. Поличи и или и или и<br>1. Поличи и или и или и<br>Полбавление файлов с Google Лиска | Congres<br>D. Acymente<br>Opponentaur<br>D. Telonau<br>D. Telonau<br>D. Poppese                                                                                                    |                                                                   |   |
| Недавние Загрузка Мойдиск Помеченные<br>Перетащите файлы в это окно<br>– кли –                                                                                        | © Orques<br>                                                                                                    | Добавление файлов с Google Диска                                  | × |
| Выбрать файлы на устройстве                                                                                                    | Ynopagowre -         Hosan ranka           X Moganow (Moganow (Moganow                                                                                                    | Тақырыл рентген тест каз -2. боск 19.74к<br>Добазить другие файлы | × |
| Загрузить Отмена                                                                                                    | Endonerrese     Endonerrese     Bages     Anoposenne     Monoposenne     Monoposen      Anopose                                                                                                    | Partyrens Orisena                                                 |   |
|                                                                                                    | на с                                                                                                    | Ecc dalan (*)     Ongan      Onates                               |   |

5. Для того чтобы отправить выполненное задание на проверку, нажмите «Сдать» → «Сдать».

О том, что задание вами выполнено, свидетельствует соответствующая надпись на странице курса.

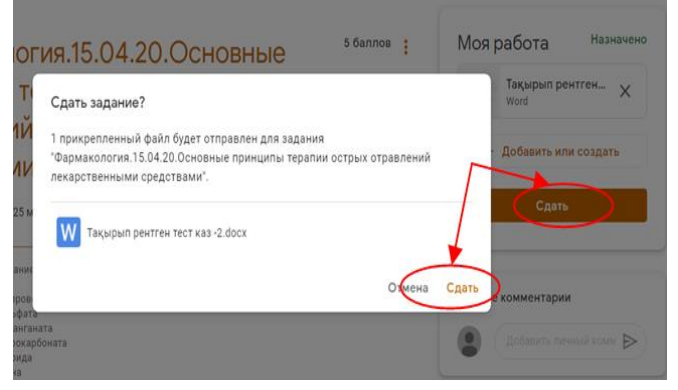

6. О том, что задание вами выполнено, соответствующая свидетельствует надпись «Сдано» на странице курса. Вы можете также отменить отправку нажав на кнопку «Отменить необходимость отправку», возникла если внести изменения в решение. Однако затем необходимо отправить его повторно. Моментом сдачи задания в этом являе<u>тся</u> случае момент сдачи окончательного варианта.

Можете написать комментарии.

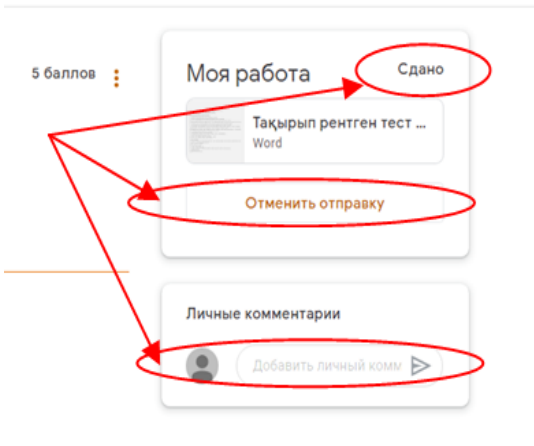